Abrir Internet Explorer

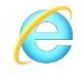

https://web.lechange.com/

Ingresar las credenciales

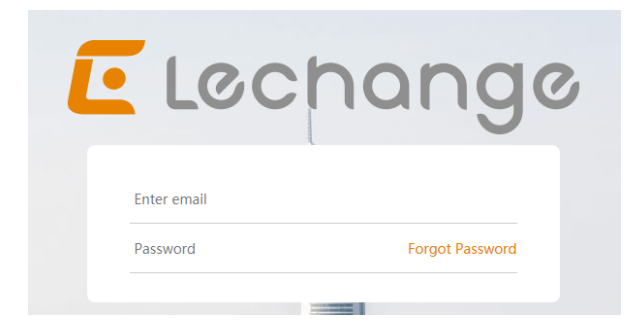

## Correo: proyectoquiche@cocesagt.com

Clave: @Abcd1234

Instalar plugins

| Message from Lechange                                                                                                    | ×        |           |               |
|----------------------------------------------------------------------------------------------------|----------|-----------|---------------|
| To use Lechange service, you need to install/update your ActiveX fi<br>Lechange Web currently only support IE8/9/11 under Win 7.<br>Install Cancel | irst.    |           |               |
|                                                                                                    |          |           | In the second |
| ¿Quieres ejecutar o guardar P2PSurveillance_3.01.001.3.exe (6.19 MB) desde web.lechange.com?                                                       | Ejecutar | Guardar 🔻 | Cancelar      |

Ejecutar

Después dar si

Y aceptar al final

Abrir nuevamente el Internet Explorer

Entrar a la página e ingresar credenciales y seleccionar el dispositivo dvr.